## Using Windows Media Player 11 with BeoMaster 5/ BeoSound 5

This guide will instruct you on how to rip CDs directly onto your BeoMaster 5/BeoSound 5 using Windows Media Player.

You must have BeoPlayer/BeoConnect for Windows installed on your PC because BeoPlayer/BeoConnect acts as a connector between Windows Media Player and BeoMaster 5/ BeoSound 5.

| Before you begin  | This Guide applies to the use of Windows Media Player 11<br>(and 12) with Windows XP with Service Pack 2, Windows<br>Vista with Service Pack 1 or Windows 7.<br>To use Windows Media Player 11 with BeoMaster 5/BeoSound<br>5, BeoPlayer 5.0/BeoConnect 1.0.4.0 or higher must be<br>installed on the PC and BeoPlayer/BeoConnect must be<br>connected to BeoMaster 5/BeoSound 5.                                                                                                    |
|-------------------|----------------------------------------------------------------------------------------------------|
| How does it work? | The ripped CDs will not be stored on your PC since you only<br>use the programme to rip CDs to BeoMaster 5/BeoSound 5.<br>Remember to check that your PC is connected to BeoMaster 5<br>/BeoSound 5 before you start to rip CDs. Otherwise, the<br>music file will be saved in the default setting instead of on<br>BeoMaster 5/BeoSound 5.<br>If there is contact between BeoPlayer/BeoConnect and<br>BeoMaster 5/ BeoSound 5, the Bang & Olufsen icon in the<br>task bar at the bottom of the PC screen is black. |
| Supported format  | The supported cover format is jpg. Embedded cover art is transferred with the music files to BeoMaster 5/BeoSound 5. The cover art should have a resolution of 512x512.                                                                                                    |
| What to do?       |                                                                                                    |

| Step 1                                                             |                                                     |                                                  |                                          |                                                    |                                      |            |                                                |         |
|--------------------------------------------------------------------|-----------------------------------------------------|--------------------------------------------------|------------------------------------------|----------------------------------------------------|--------------------------------------|------------|------------------------------------------------|---------|
| - Insert a CD                                                      | Windows Media Player     Now P                      | lana Libras                                      | Rø                                       | Burra                                              | Sync                                 | a ved      | la Culte                                       | ×       |
| - Start Windows Media                                              | JS + Music + Greatest Hits<br>() Greatest Hits (E)) | (t.)<br>uudio CD (t:)                            | 12                                       | Title                                              | Length                               | Rip Status | Contributing                                   | Artist  |
| Player                                                             |                                                     | Createst HAS<br>Artist<br>Pas<br>Unknown Tear    |                                          | Track<br>Track<br>Track<br>Track                   | 4:50<br>5:01<br>8:33<br>4:12         |            | Artist<br>Artist<br>Artist<br>Artist           | - 1     |
| <ul> <li>Select the tab 'Rip' to<br/>see the CD content</li> </ul> |                                                     |                                                  | 0<br>6<br>7<br>8<br>9<br>9<br>10         | Track<br>Track<br>Track<br>Track<br>Track<br>Track | 4:57<br>4:38<br>3:41<br>9:52<br>5:24 |            | Artist<br>Artist<br>Artist<br>Artist<br>Artist |         |
|                                                                    |                                                     |                                                  | V 11<br>V 12<br>V 13<br>V 14<br>V 14     | Track<br>Track<br>Track<br>Track<br>Track          | 4-15<br>4:39<br>4:34<br>3:37<br>5-35 |            | Artist<br>Artist<br>Artist<br>Artist           | - 1     |
|                                                                    |                                                     |                                                  | 2 18                                     | Track                                              | 4:52                                 |            | Artut                                          | _ 1     |
|                                                                    |                                                     |                                                  |                                          |                                                    |                                      |            |                                                |         |
|                                                                    |                                                     | Section 200                                      | -                                        | ~                                                  |                                      | -          | 02                                             | art Rip |
|                                                                    | Track                                               | N O I                                            |                                          | <b>1</b>                                           | -*                                   |            |                                                |         |
| Step 2                                                             |                                                     |                                                  |                                          |                                                    |                                      |            |                                                |         |
| - Click 'Rip' again – a                                            | Windows Media Player                                | laying Library                                   | Ra                                       | Bum                                                | sinc                                 | Nor        | la Cuide                                       | = = ×   |
| appears                                                            | G Greatest Hits (E)                                 | (E.)<br>Nudio CD (E:)                            | Rip 'Greate<br>Format<br>Dit Rate        | at Hita" (E:)                                      | , myth                               | Rip Statue | Castributeg                                    | Artat   |
| - Select 'More options'                                            |                                                     | Greatest Hids<br>Artist<br>Pap<br>Urdenamin Tear | Rip CD Aut<br>Eject CD Au<br>Help with R | amatically When Inserts<br>her Ripping<br>poing    | 50<br>50<br>23<br>12                 |            | Artut<br>Artut<br>Artut<br>Artut               | - 1     |
|                                                                    |                                                     |                                                  |                                          | Track<br>Track<br>Track<br>Track<br>Track          | 4:57<br>4:36<br>3:41<br>3:52         |            | Arbst<br>Arbst<br>Arbst<br>Arbst<br>Arbst      | - 1     |
|                                                                    |                                                     |                                                  | 7 10<br>7 11<br>7 12<br>7 13             | Track<br>Track<br>Track<br>Track                   | 5:24<br>4:15<br>4:39<br>4:04         |            | Artist<br>Artist<br>Artist<br>Artist           | - 1     |
|                                                                    |                                                     |                                                  | ₹ 54<br>₹ 55<br>₹ 16                     | Track<br>Track<br>Track                            | 3(37<br>5:35<br>4:52                 |            | Arbit<br>Arbit<br>Arbit                        | - 1     |
|                                                                    |                                                     |                                                  |                                          |                                                    |                                      |            |                                                | - 1     |
|                                                                    |                                                     |                                                  |                                          |                                                    |                                      |            | 0 2                                            | art Rip |
|                                                                    | Track                                               | ו ס א                                            | । तबर                                    | -                                                  | -                                    |            |                                                | 10      |

| Step 3                                                                                                    |                                                                                                    |
|----------------------------------------------------------------------------------------------------|----------------------------------------------------------------------------------------------------|
| <ul> <li>In the 'Options' menu, select the tab 'Rip Music'</li> <li>Click 'Change' to change the standard placement for ripped music</li> </ul> | Options       Image: Construct of the second data with the second data with the second data data with the second data data with the secon |
|                                                                                                    | Rip settings         Format:         Image: Copy protect music         Image: Copy protect music         Image:                                                                                                    |

| Step 4                                                                                                |                                                                                                    |
|----------------------------------------------------------------------------------------------------|----------------------------------------------------------------------------------------------------|
| <ul> <li>Start by expanding 'My<br/>Computer'</li> </ul>                                              | Browse For Folder                                                                                                    |
| <ul> <li>Find the 'BM-Share'<br/>drive (this is the<br/>BeoMaster 5/<br/>BeoSound 5 drive)</li> </ul> | Choose a storage folder for music.<br>Desktop<br>My Computer<br>My Documents<br>My Music<br>My Pictures<br>My Videos<br>Folder: My Music<br>Make New Folder OK Cancel |
| Step 5                                                                                                |                                                                                                    |
| <ul> <li>Expand the 'BM-Share'<br/>drive</li> </ul>                                                   | Browse For Folder                                                                                                    |
| - Select the folder 'Music'<br>and click 'OK'                                                         | Choose a storage folder for music.                                                                                                    |

| Step 6                                                                                                    |                                                                                                    |  |  |  |
|----------------------------------------------------------------------------------------------------|----------------------------------------------------------------------------------------------------|--|--|--|
| The selected file location is now displayed.                                                                             | Options                                                                                                    |  |  |  |
| nake sure the box 'Copy<br>protect music' is NOT<br>checked. Copy protected<br>music cannot be played<br>on BeoMaster 5/ | Player     Payer     Performance     Library       Specify where music is stored and change rip settings.       Rip music to this location                                                                                                    |  |  |  |
| BeoSound 5.<br>- Click 'OK'                                                                                              | \\10.8.83.196\BM-Share\Music Change File Name                                                                                                    |  |  |  |
|                                                                                                    | Rip settings<br>Format:                                                                                                    |  |  |  |
|                                                                                                    | Windows Media Audio                                                                                                    |  |  |  |
|                                                                                                    | □ Copy protect music       Learn about copy protection         □ Rip CD when inserted <ul> <li>○ Only when in the Rip tab</li> <li>○ Always</li> <li>□ Eject CD when ripping is complete</li> <li>Audio quality:</li> <li>Smallest</li> <li></li></ul> |  |  |  |
| Step 7                                                                                                    |                                                                                                    |  |  |  |
| <ul> <li>Click the 'Start Rip'<br/>button located at the<br/>bottom of the screen</li> </ul>                             | Start Rip                                                                                                    |  |  |  |

| Using Windows Media                                                            | Player 12                                                                                                    |  |
|--------------------------------------------------------------------------------|----------------------------------------------------------------------------------------------------|--|
| If you use Windows Media<br>Player 12, the procedure is<br>almost the same.    |                                                                                                    |  |
| - The 'Rip Options'                                                            | 🖸 Windows Media Player                                                                                                    |  |
| window is found by                                                             | GO + VOL(D) Play Burn Sync                                                                                                    |  |
| clicking on the CD icon                                                        | Organize + Share + Croute PlaySet + Rip Setting: + Hig + Search P + 🕢                                                                                                    |  |
| in the list on the left<br>side                                                | Abum Format      Format      Length Rip Status     Audio Quality     Audio Quality     Audio Quality     Audio     Audio     Audio     Audio     Audio     Audio     Audio     Audio     Audio     Audio     Audio     Audio |  |
| <ul> <li>'Rip Settings' is selected<br/>from the tool bar</li> </ul>           | Album     More Options.     Help with Ripping     Video     Pictures     Recorded TV                                                                                                    |  |
| <ul> <li>Click 'More Options' to<br/>select music location,<br/>etc</li> </ul> | Other Media      VOL (D)      Other Librories                                                                                                    |  |
| elc.                                                                           |                                                                                                    |  |
|                                                                                | Media Guide *                                                                                                    |  |
|                                                                                | x o   = (144) (144) (144)                                                                                                    |  |
|                                                                                |                                                                                                    |  |